## 食品データの更新について(新HP用)

## 1.Qネットで事前に作業しておくこと

- (1) Qネットを起動する
- (2)「データ処理メニュー(緑)」→「バックアップ処理(黄)」→「全データバックアップ(赤)」をとる

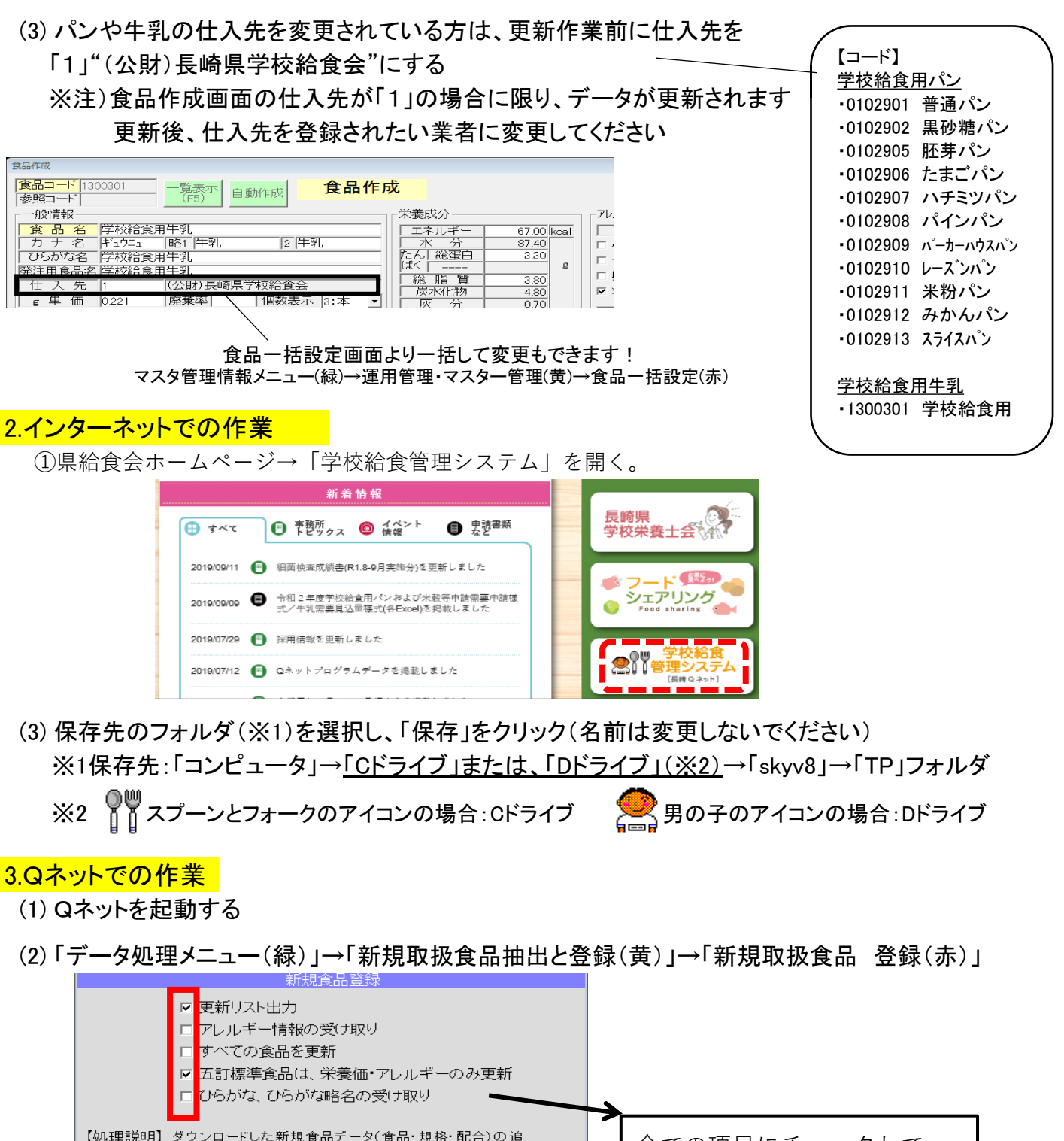

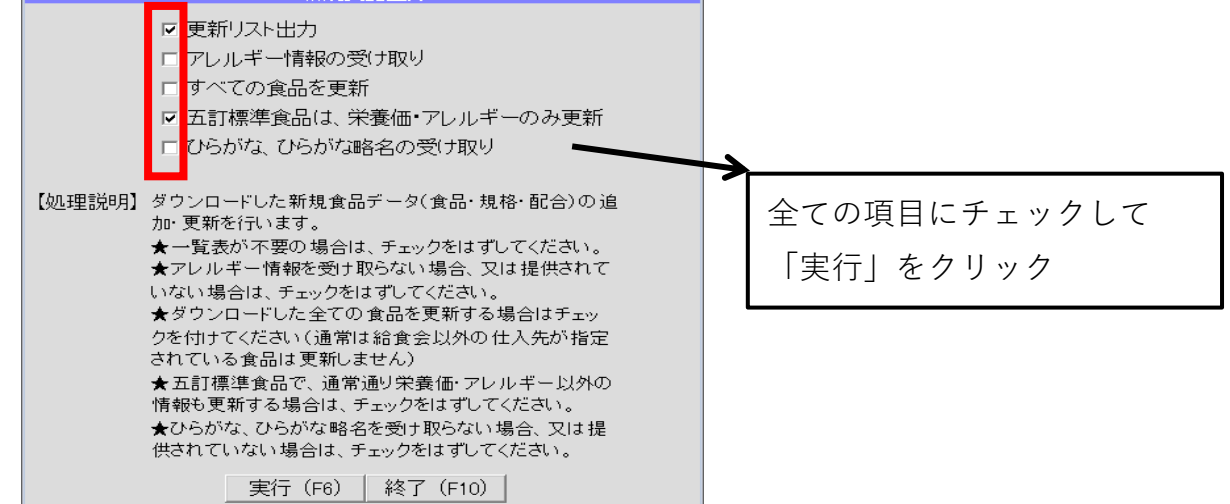

※更新終了後、取込んだ食品のリストが表示されますので、必要な場合は印刷してください (データとして保存することはできません)

4.データの更新後に行うこと

(1)料理・献立の再計算を行う

「データ処理メニュー(緑)」→「導入・運用支援(黄)」→「料理・献立再計算(赤)」